# グラフの描画

#### プログラミング演習 I L03

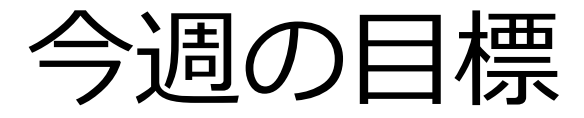

●キャンバスを使って思ったような図(指定された線=グラフ)を描いてみる

● 今週は発展問題が三つあります

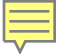

# グラフの準備 ~値の算出~

値の表示

- これまでは、文字列や値を表示するのには、主に JOptionPane.showMessageDialog()を使っていましたが、ちょっとしたものを表示するのには、System.out.println()という方法もあります。
- 引数には文字列や変数を取ると適当な表示をしてくれます。
- Eclipse の場合、右下の Console というタブの ところに表示されます。

●コンソール出力といいます

# 例題3-1: コンソール出力

- System.out.println() を使って、コンソールに Hello World! という文字列と、半径10の円の面 積を表示せよ。
- パッケージ
  - jp1.lesson03
- クラス名
  - Sample31

# 例題3-1: コンソール出力

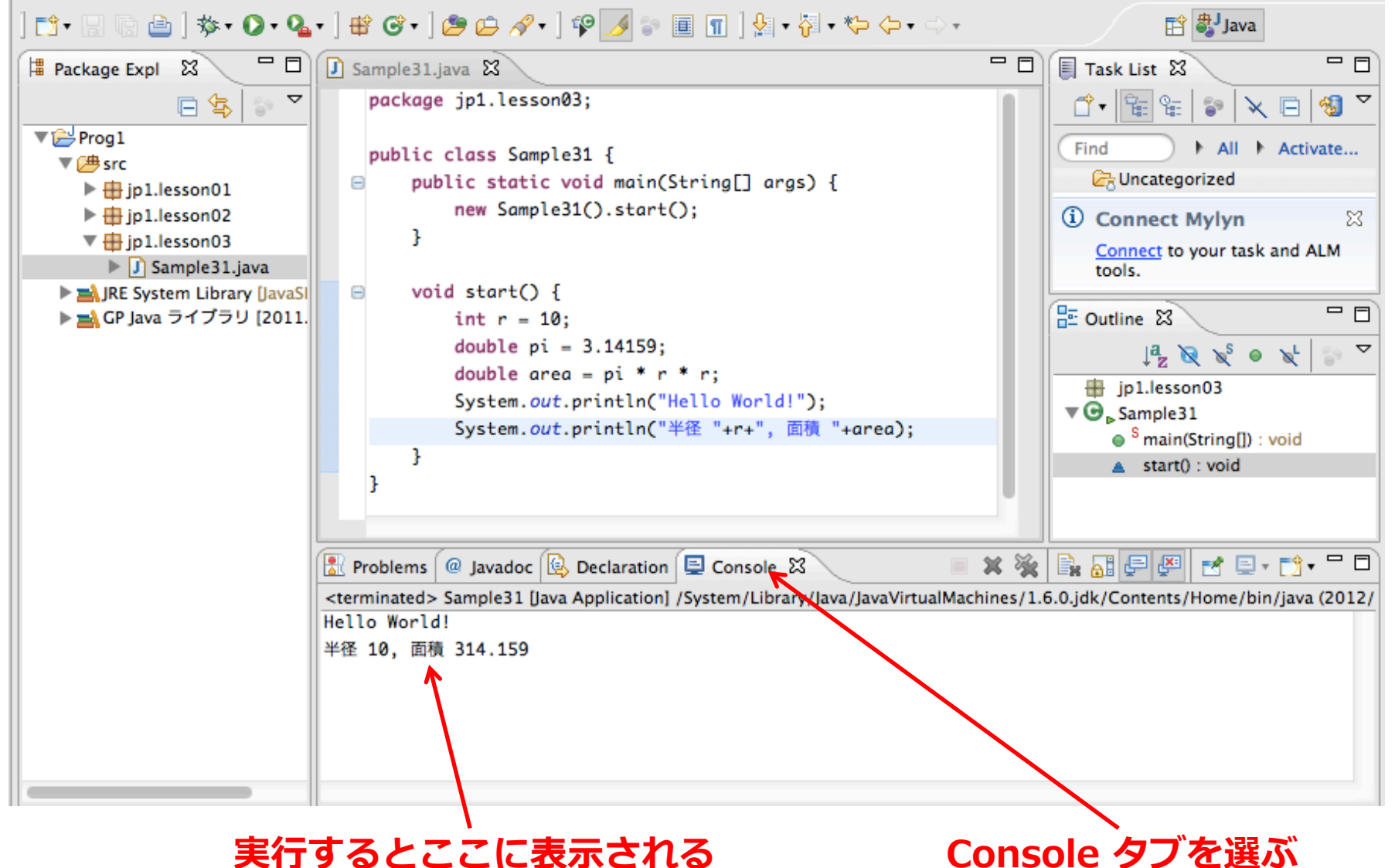

実行するとここに表示される

6

## 問題3-B-1:関数の値の表示

 ● y=x<sup>2</sup> について考える。xを0から10まで1ずつ 増やしたときのyの値を、下のように整列して表 示せよ。2列目の前にはタブ ("¥t")を出力する と列が揃う。

● パッケージ

• jp1.lesson03

● クラス名

• Ex31FuncValue

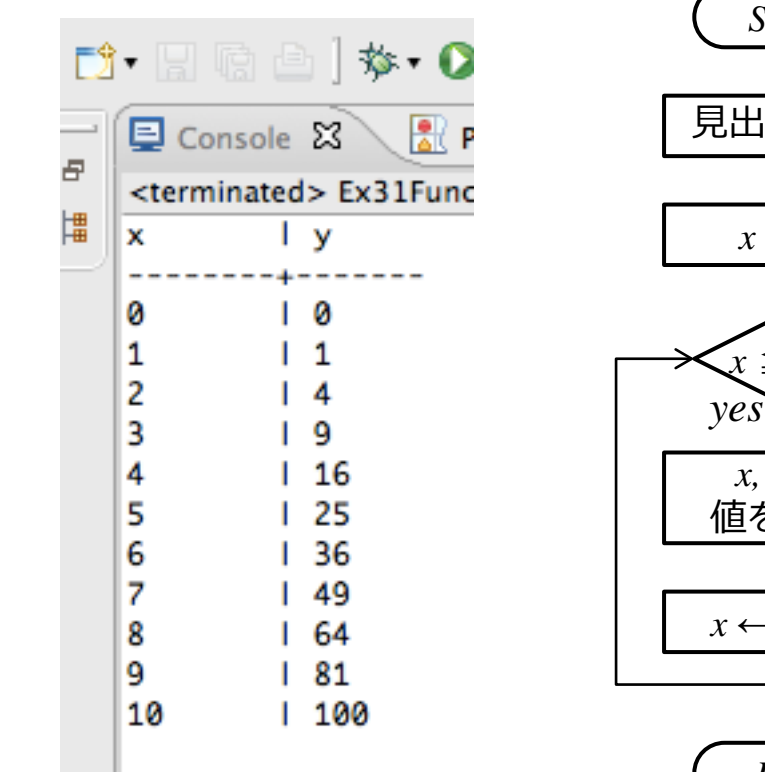

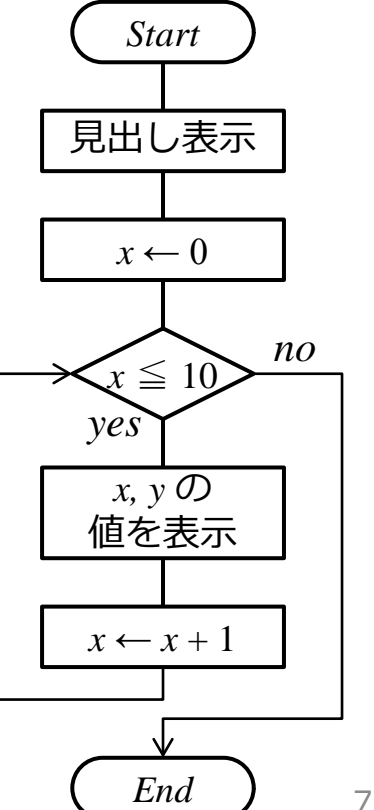

# 問題3-B-2:関数の値の表示

- y=x<sup>2</sup> について考える。x を 0 から 2 まで 10ステップ で(つまり0.2刻みで)増やしたときのyの値を、整列し て表示せよ。
- doubleの変数を表示すると、誤差が出る場合があるが、 そのまま表示するので構わない。
  - 刻みの大きさなどは0, 2, 10 といった値 からプログラム中で求めるのが望ましい。 (難しければ0.2を
- も良い) ● パッケージ
  - jp1.lesson03
- クラス名
  - Ex32FuncValue

コグラムに与えて

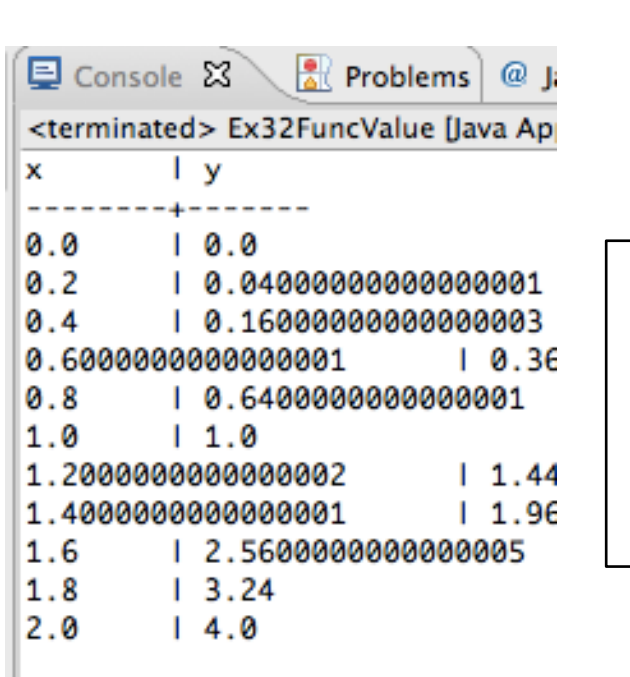

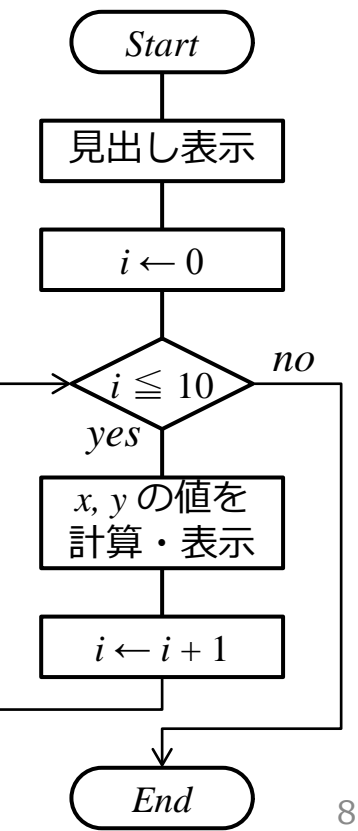

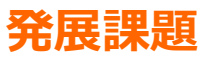

# 問題3-A-1: 関数の値の表示

- y = x<sup>2</sup> について考える。 x を 0 から 3 まで 0.2刻みで増やしたとき、y が 7 より小さい範囲について、整列して表示せよ。この 際、x の 最大値を与えてはならない。
   プログラム中で、y が 7 を超えるかどうかを調べる
   今回は単調増加関数で、いつか5を超えるが、挙動 のわからない関数の場合のことを考えると、繰り返 しの上限回数を設定することが望ましい。
- パッケージ
  - jp1.lesson03
- クラス名
  - Q31FuncValue

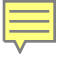

# グラフの描画 ~キャンバスの利用~

教材フレームワークの確認

# ● Eclipseを起動 ●プロジェクトを右クリックしたメニューに「GP Javaツール」という項目があるか?

| パッケージ・   | エ 🛛 🍃 階層 🗖 🗊 F                                                      | irst.java 🛛                                        |
|----------|---------------------------------------------------------------------|----------------------------------------------------|
|          | □                                                                   | <pre>package j1.lesson01;</pre>                    |
| ) 📂 java | 新規(W)<br>次へジャンプ(I)                                                  | · · · · · · · · · · · · ·                          |
|          | 新規ウィンドウで開く(N)<br>型階層を開く(N)<br>表示(W)                                 | 9)<br>F4<br>Alt+Shift+W ▶                          |
|          | コピー(C)<br>修飾名のコピー<br>貼り付け(P)<br>削除(D)                               | Ctrl+C<br>Ctrl+V<br>Delete                         |
| ٩        | コンテキストから除去<br>ビルド・パス(B)<br>ソース(S)<br>リファクタリング(T)                    | Ctrl+Alt+Shift+↓<br>Alt+Shift+S →<br>Alt+Shift+T → |
| 2<br>2   | インポート(I)<br>エクスポート(0)                                               |                                                    |
| S.       | リフレッシュ(F)<br>プロジェクトを閉じる(S)<br>ワーキング・セットの割り当て(A                      | F5<br>)                                            |
|          | 実行(R)<br>デバッグ(D)<br>検証<br>チーム(E)<br>比較(A)<br>ローカル・ヒストリーからの復元<br>RMI | )<br>)<br>(Y)                                      |
| Θ        | GP Java ツール 🔓                                                       | •                                                  |

無ければ、 プログラミング入門1 の資料で「補足資料: 教材フレームワーク」 に従い、教材フレームワー クをインストールする。

プログラミング入門1 分化教材の有効化 第1回

#### ● 「GP Javaツール」メニューから「教育用の機 能を有効にする」を選択

| Θ     | GP Java ツール | •         | 4            | ソースプログラムのダウンロード |  |
|-------|-------------|-----------|--------------|-----------------|--|
|       | プロパティー(R)   | Alt+Enter | 4            | プログラムを提出する      |  |
| java1 |             | #         | 教育用の機能を有効にする |                 |  |
|       |             |           | Û.           | バージョン情報         |  |

# キャンバスの利用

● 描画をする場所を用意する
● 描画する機能も用意されている
● 描画のモデルとしては一般的
● GPJava.Canvas は、初学者でも 使えるように少し簡単にしてある。

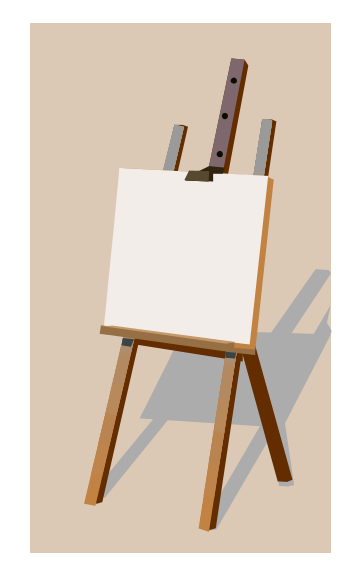

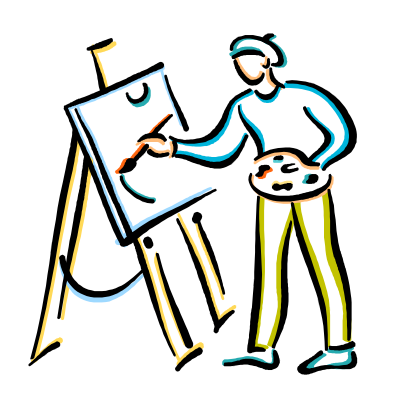

● 詳しくは、プログラミング入門1の 資料(第1回 課題(01: ベーシック), 第2回 課題(02:キャンバス)) を参照 のこと

# Canvas の使い方の概要(1)

- package の次の行に、import 文を記入
  - import gpjava.Canvas;
- 実行の最初に、Canvas.show() を実行
  - 500 x 500 のキャンバスが出現
  - ●大きさを指定する場合は、幅と高さを引数に与える

# Canvas の使い方の概要(2)

- 表示用のメソッド群(上から、文字列、線、長方形、楕円)
  - Canvas.drawString(double x, double y, String message);
  - Canvas.drawLine(double x1, double y1, double x2, double y2)
  - Canvas.drawRect(double x, double y, double width, double height);
  - Canvas.drawOval(double x, double y, double width, double height);
- 塗りつぶし用のメソッド群(上から、長方形、楕円)
  - Canvas.fillRect(double x, double y, double width, double height);
  - Canvas.fillOval(double x, double y, double width, double height);

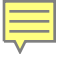

# Canvas の使い方の概要(3)

- 色(RGB)の指定
  - Canvas.setColor(int red, int green, int blue);
- 画面表示の消去(初期化)

• Canvas.clear();

- ●一定時間の休止
  - Canvas.waitForCountdown(int msec);
- マウスのクリックの認識
  - Canvas.waitForPoint(String message);
    - ●Canvas.getPointedX(); // X座標を返却
    - ●Canvas.getPointedY(); // Y座標を返却

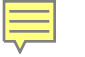

例題3-2:キャンバスの導入

- キャンバスを使って、下のような図を描け.
- **50** ● パッケージ • jp1.lesson03 **50**  クラス名 • Sample32 注)赤字・赤線は大 きさなので表示 しなくて良い

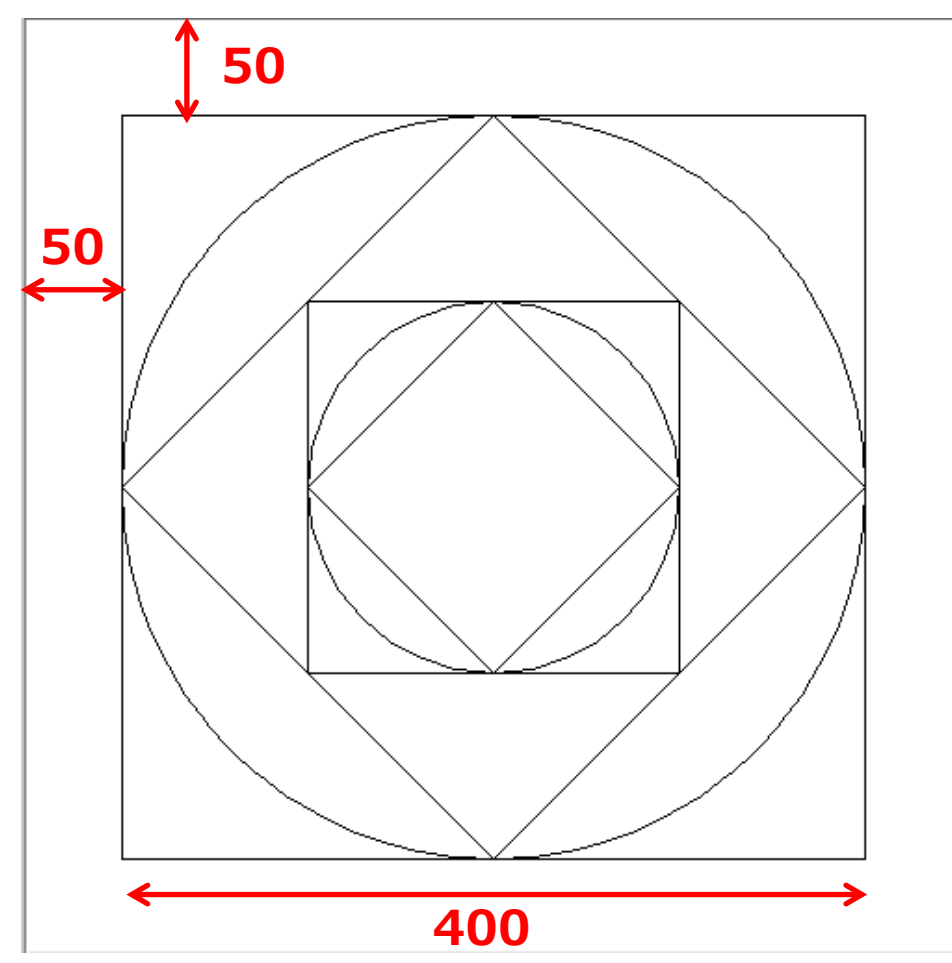

# 例題3-2:キャンバスの導入

```
package jp1.lesson03;
import apjava.Canvas;
public class Sample32 {
    public static void main(String[] args) {
        new Sample32().start();
    }
   void start() {
       Canvas.show();
        Canvas.drawRect(50, 50, 400, 400);
        Canvas.drawOval(50, 50, 400, 400);
        Canvas.drawLine(250, 50, 50, 250);
        Canvas.drawLine(250, 50, 450, 250);
        Canvas.drawLine(50, 250, 250, 450);
        Canvas.drawLine(450, 250, 250, 450);
        Canvas.drawRect(150, 150, 200, 200);
        Canvas.drawOval(150, 150, 200, 200);
        Canvas.drawLine(250, 150, 150, 250);
        Canvas.drawLine(250, 150, 350, 250);
        Canvas.drawLine(150, 250, 250, 350);
        Canvas.drawLine(350, 250, 250, 350);
    }
```

package jp1.lesson03;

```
import gpjava.Canvas;
```

```
public class Sample32 {
    public static void main(String[] args) {
        new Sample32().start();
    }
```

```
void start() {
    Canvas.show();
    drawPattern(50, 50, 400);
    drawPattern(150, 150, 200);
```

```
}
```

```
void drawPattern(int x, int y, int width) {
    int left=x, right=x+width, top=y, bottom=y+width;
    int widthCenter=(left+right)/2;
    int heightCenter=(top+bottom)/2;
    Canvas.drawRect(x, y, width, width);
    Canvas.drawOval(x, y, width, width);
    Canvas.drawLine(widthCenter, top, left, heightCenter);
    Canvas.drawLine(widthCenter, top, right, heightCenter);
    Canvas.drawLine(left, heightCenter, widthCenter, bottom);
    Canvas.drawLine(right, heightCenter, widthCenter, bottom);
}
```

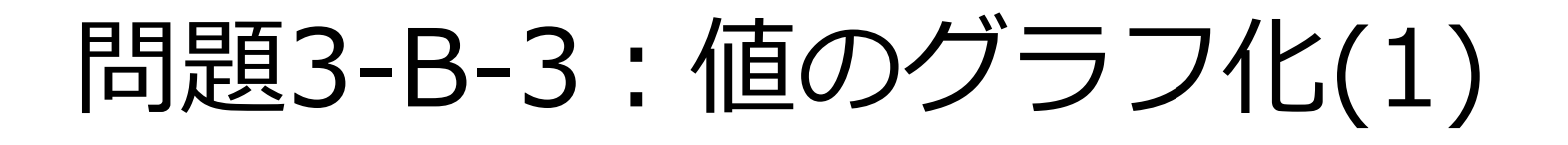

- y = x<sup>2</sup> に関して、x を 0 から 10 まで1刻みで 増やしながら、グラフを描け。描画の座標値は、 計算の結果得られる値をそのまま使って表示す る。
- パッケージ
  - jp1.lesson03
- クラス名
  - Ex33DrawGraph

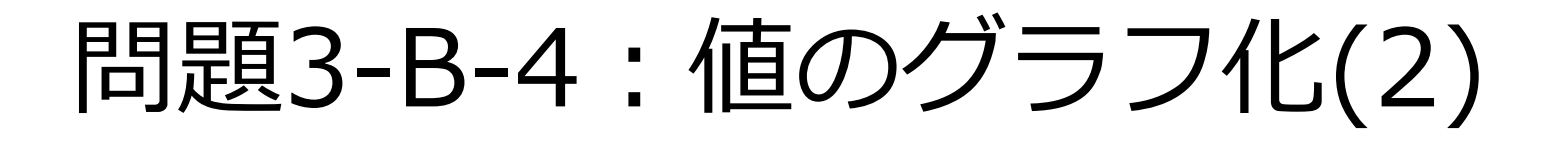

●問題3-B-3 について、グラフの原点をキャンバスの中央(x=250, y=250)にし、xを –10 から10 まで1刻みで増やしたグラフを描け。

- パッケージ
  - jp1.lesson03
- クラス名
  - Ex34DrawGraph

# 問題3-B-5:値のグラフ化(3)

●問題3-B-4 について、グラフの原点をキャンバスの中央(x=250, y=250)のままで、xの値が-3から3の範囲について、y軸方向がキャンバスー杯になるように、

縦・横を25倍に 表示せよ。

● パッケージ

• jp1.lesson03

● クラス名

• Ex35DrawGraph

# 問題3-B-5:値のグラフ化(3)

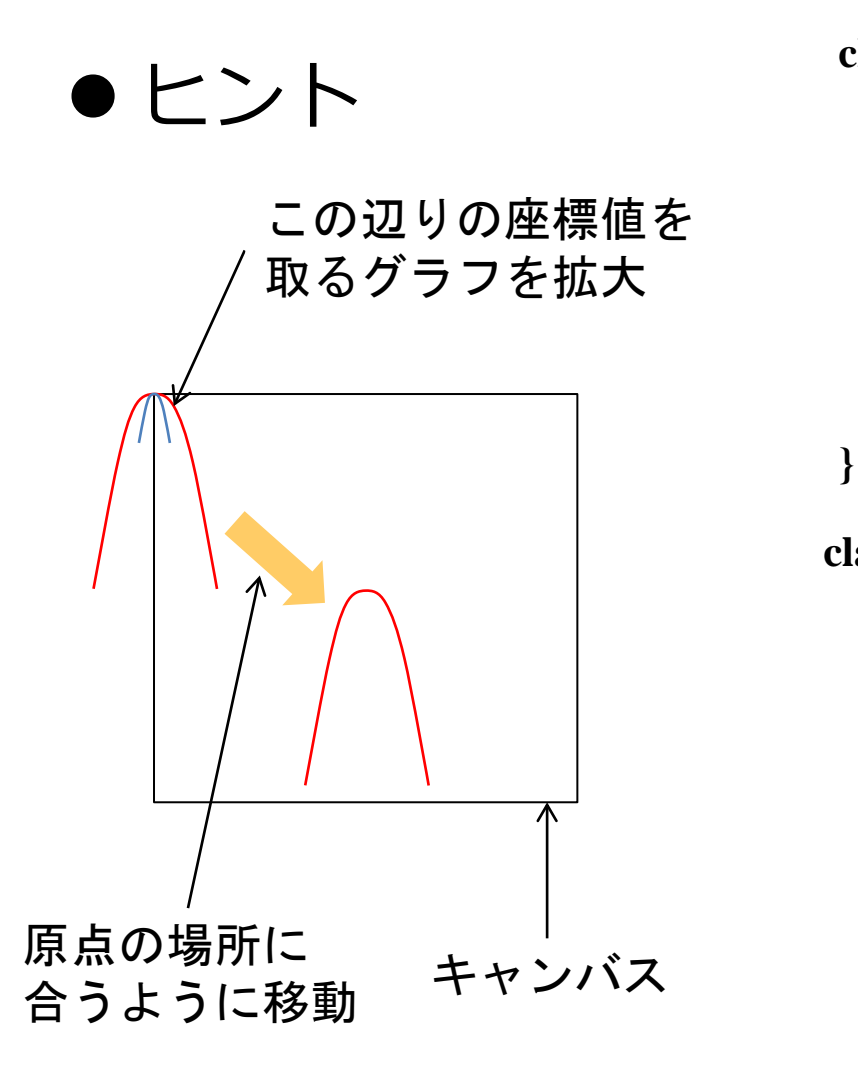

class Ex35DrawGraph { int convertX(int x, int baseX, double scaleX) { int convertY(int y, int baseY, double scaleY) { 原点や拡大率を引数に取るメソッドを 用意しても良いが… class Ex35DrawGraph { int baseX; ここに書くと、全ての int baseY: ← メソッドに共通に使う double scaleX: ことができる。 double scaleY; int convertX(int x) { int convertY(int y) {

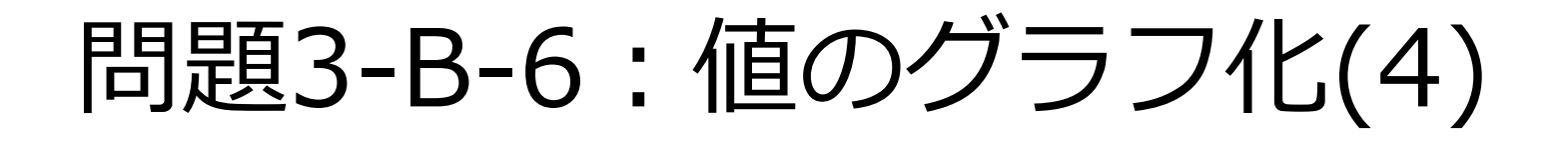

● 問題3-B-5 のグラフについて、右がx軸+方向、 上がy軸+方向となるように変更し、x軸、y軸も 描け。

- パッケージ
  - jp1.lesson03
- クラス名
  - Ex36DrawGraph

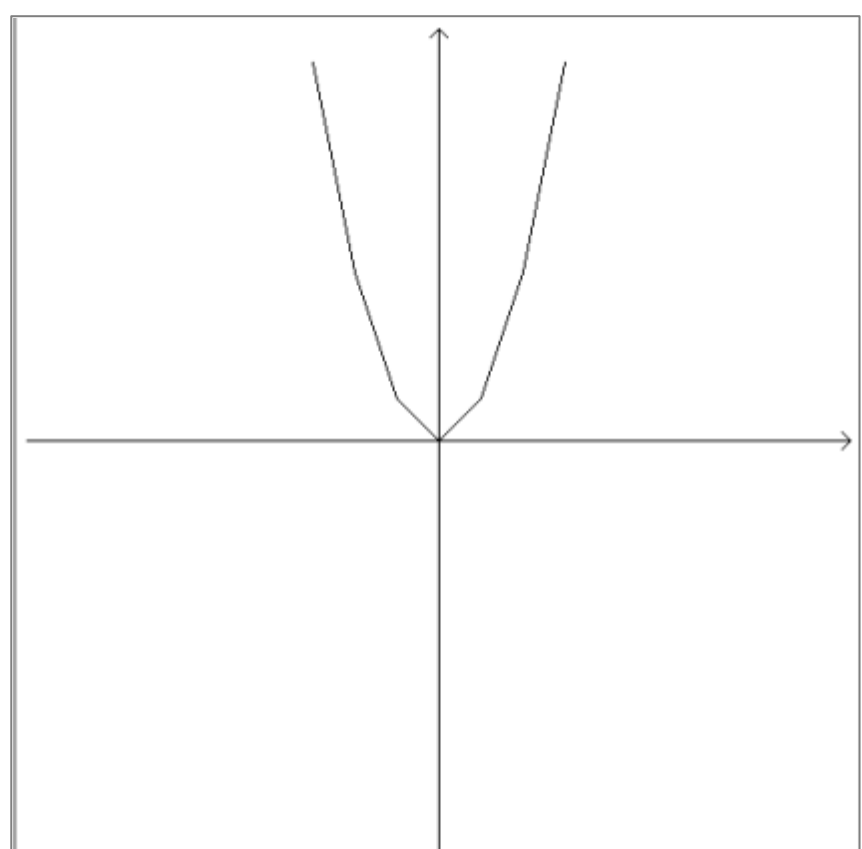

問題3-B-7:値のグラフ化(5)

 問題3-B-6のグラフについて、原点を下の方に ずらし、x軸方向は-10から10まで、y軸方向は 0から100までが 収まるようにせよ。

● x軸方向に25倍、
 y軸方向の4倍程度が
 適当である。

● パッケージ

• jp1.lesson03

- クラス名
  - Ex37DrawGraph

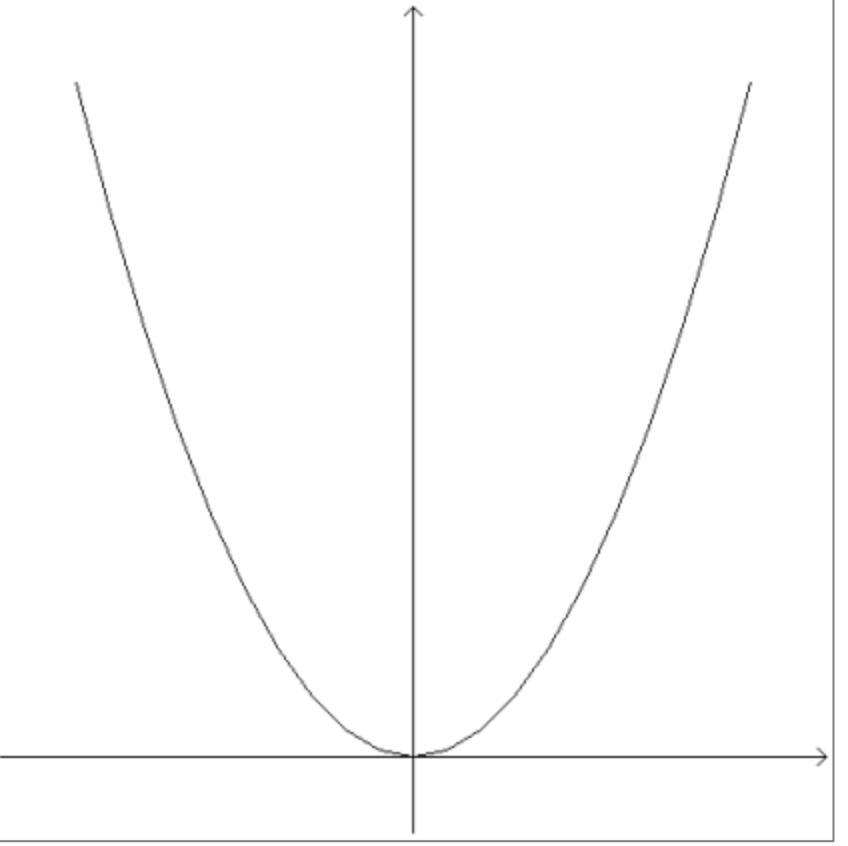

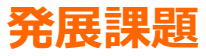

## 問題3-A-2:値のグラフ化

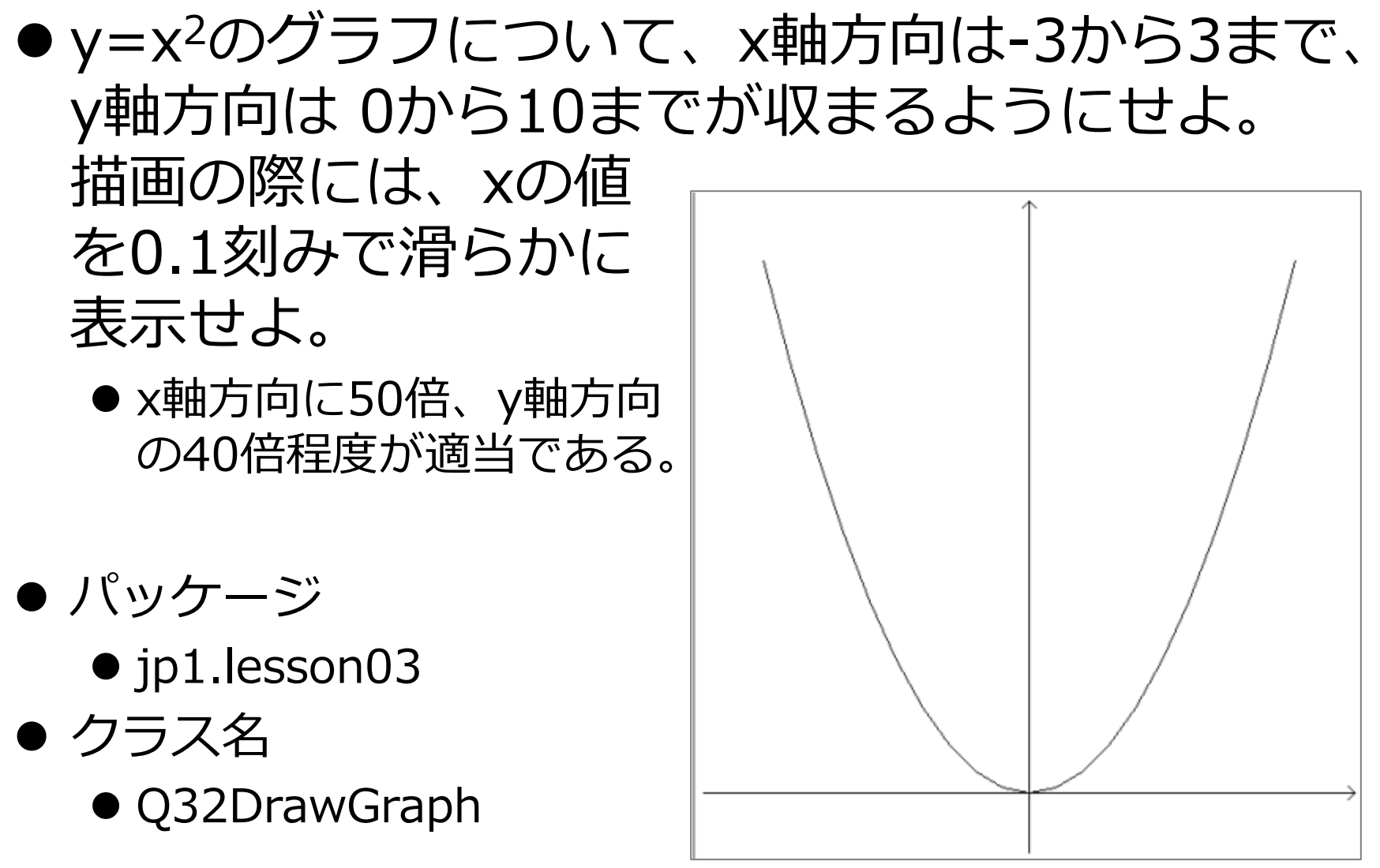

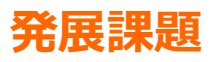

# 問題3-A-3:値のグラフ化

 y=x<sup>3</sup>+x<sup>2</sup>-6x+1のグラフについて、x軸方向は-4から4まで、y軸方向は-5から5の範囲を描画 せよ。描画の際に は、xの値を0.1刻みで 滑らかに表示せよ。
 x軸方向に50倍、y軸方向

の40倍程度が適当である。

● パッケージ

• jp1.lesson03

- クラス名
  - Q33DrawGraph

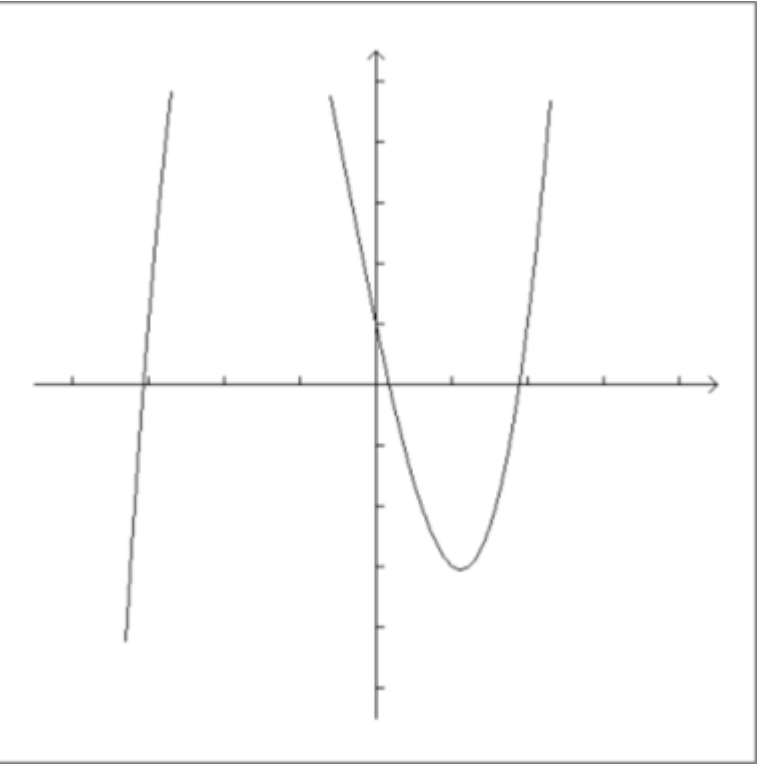

宿題

#### ●基本問題を全て解く

- ●問題3-B-1, 問題3-B-2, 問題3-B-3, 問題3-B-4, 問題3-B-5, 問題3-B-6, 問題3-B-7
- 発展問題はできるだけ解く
  - ●問題3-A-1, 問題3-A-2, 問題3-A-3
- GPフレームワークの機能でプログラムを提出
  - http://java2010.cis.k.hosei.ac.jp/appendix/s ubmit-online/
- ●〆切

#### ●土曜日 23:59